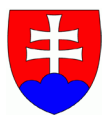

## INŠTALÁCIA MODULU ŽIADOSTI O UDELENIE DODATKOVÉHO OCHRANNÉHO OSVEDČENIA

Názov zdrojového dokumentu: Instalacia\_dodatkoveho\_ochranneho\_osvedcenia\_v\_1\_0.docx Dátum vytvorenia: 14. 06. 2013 www.upv.sk

## INŠTALÁCIA ŽIADOSTI O UDELENIE DODATKOVÉHO OCHRANNÉHO OSVEDČENIA

- uistite sa, že máte nainštalovaný a nemáte spustený program Epoline® Online Filing (eOLF)
- na stránke www.upv.sk/?elektronicke-podavanie-prihlasok-fag nájdete k stiahnutiu inštalačný súbor

## kliknite na odkaz "stiahnut' inštalačný súbor žiadosti o udelenie dodatkového ochranného osvedčenia" na stránke www.upv.sk

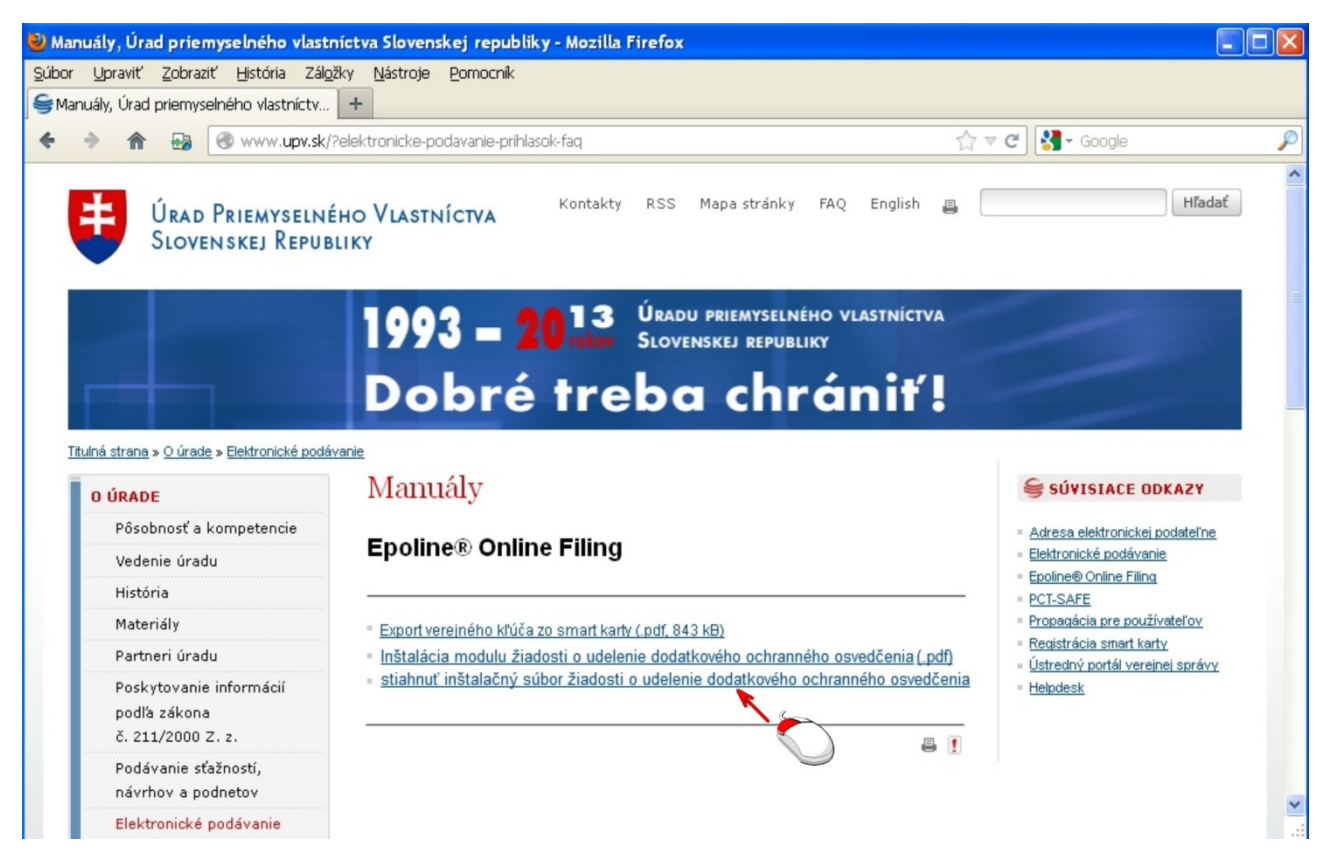

stiahnite si inštalačný súbor skptch5005.exe, kliknite na "skptch5005.exe"

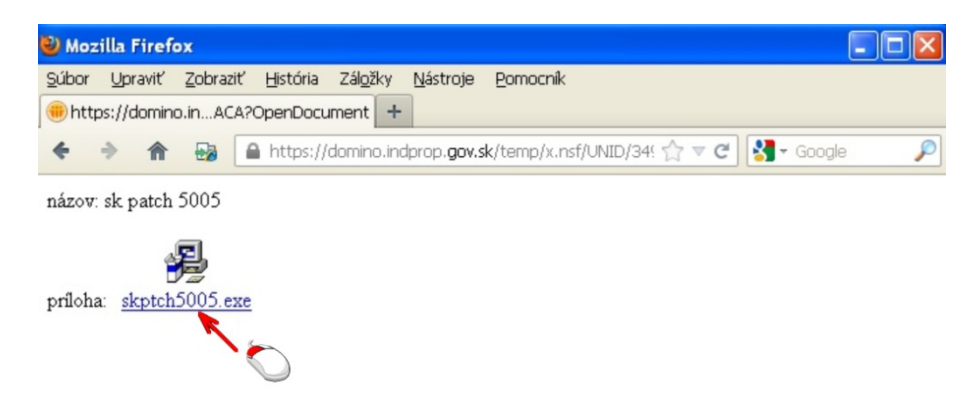

kliknite na "Uložiť súbor"

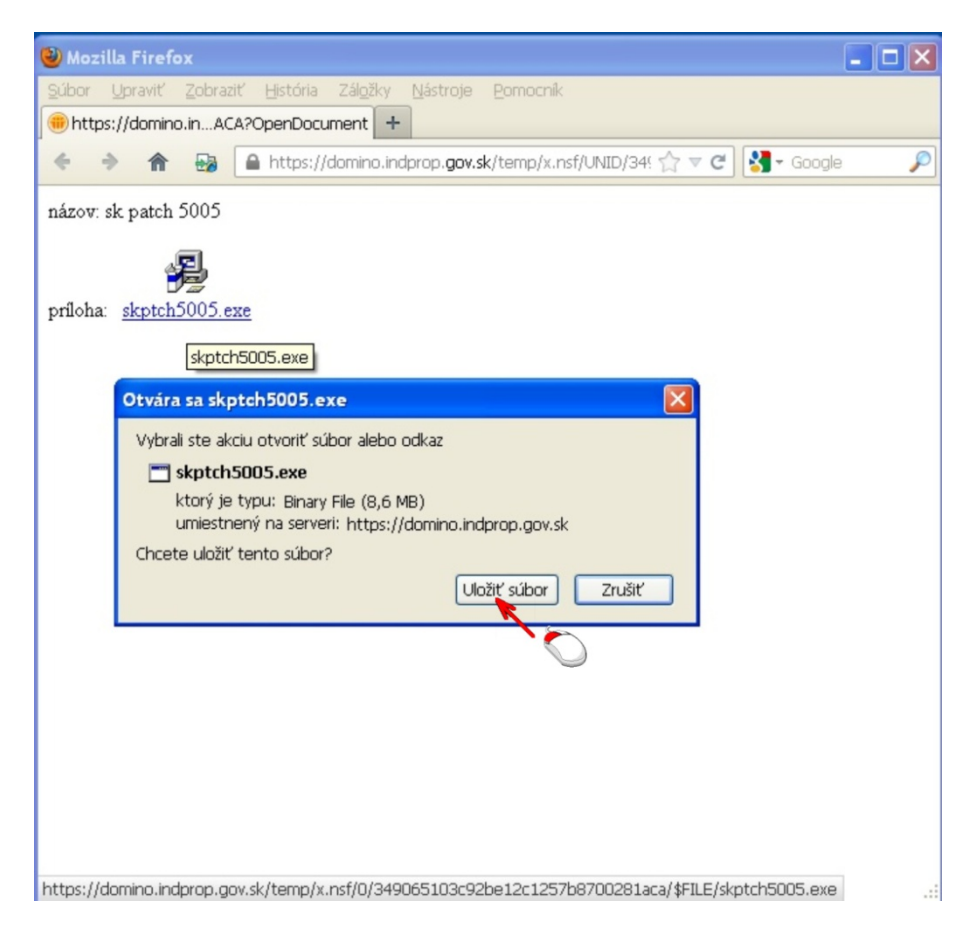

zvoľte miesto, kde sa má uložiť inštalačný súbor, a kliknite na "Save"

| Zadajte názov                                                    | súboru na ulože | nie            |   |   |      | ? 🔀    |
|------------------------------------------------------------------|-----------------|----------------|---|---|------|--------|
| Save in:                                                         | 🞯 Desktop       |                | * | 0 | ۳. 🔁 |        |
| My Recent<br>Documents<br>Desktop<br>My Documents<br>My Computer | My Documents    | 5              |   |   |      |        |
|                                                                  | File name:      | skptch5005.exe |   |   | *    | Save   |
| My Network                                                       | Save as type:   | Binary File    |   |   | *    | Cancel |

2x kliknete na uložený súbor skptch5005.exe

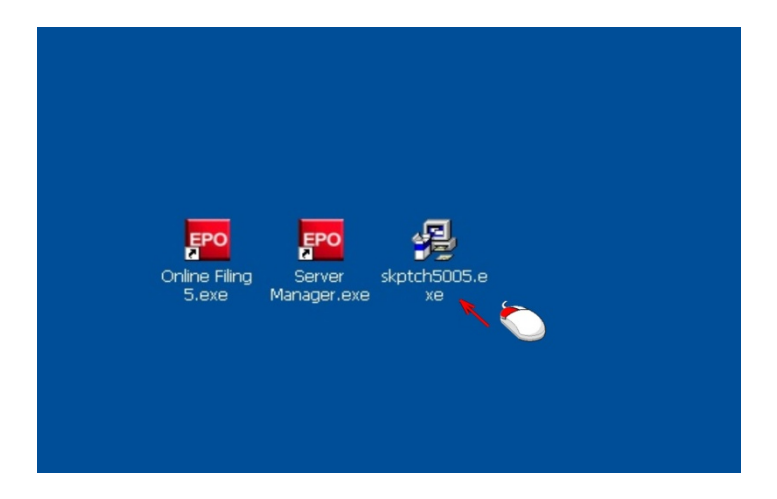

spustite inštalačný súbor skptch5005.exe kliknutím na "Run"

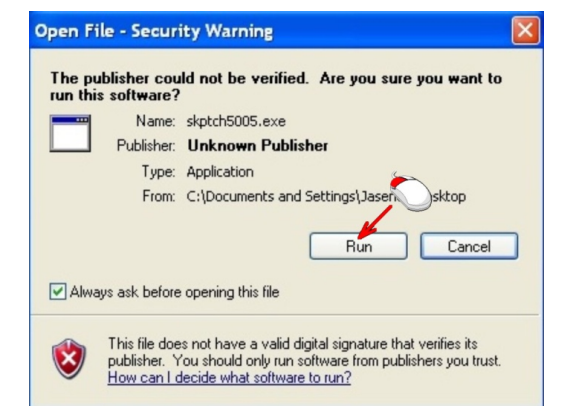

zobrazí sa "Sprievodca inštaláciou", kliknite na "Next"

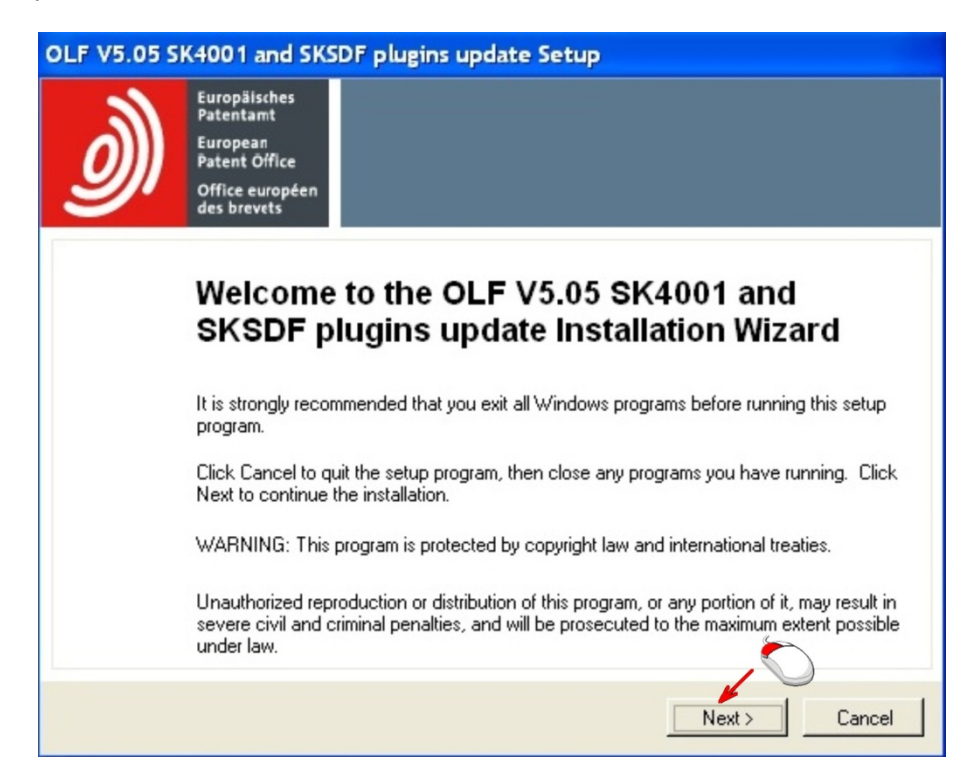

po zobrazení hlásenia kliknete na "Yes".

| nline Filing 5.04                                                                                                    |
|----------------------------------------------------------------------------------------------------|
| The installation has detected that some OLF programs/services are currently running. In order for Online Filing to be installed correctly, those<br>programs/services must be stopped. Would you like the installation to stop all OLF programs/services that are currently running? |
| <u>Y</u> es <u>N</u> o                                                                                                    |
|                                                                                                    |

počkajte, kým prebehne inštalácia

| OLF V5.05 SK4001 and SKSDF plugins update Setup |        |
|-------------------------------------------------|--------|
| Production database                             |        |
|                                                 |        |
| Comments identifying changes                    |        |
|                                                 |        |
|                                                 |        |
|                                                 |        |
|                                                 |        |
| - Indete CK maintenenses table - ekFee          |        |
|                                                 |        |
|                                                 | Cancel |

po ukončení inštalácie kliknete na "Finish"

| OLF V5.05 SK4001 and SKSDF plugins update Setup |                                                                                          |                                                           |  |  |  |  |
|-------------------------------------------------|------------------------------------------------------------------------------------------|-----------------------------------------------------------|--|--|--|--|
| Ì                                               | Europäisches<br>Patentamt<br>European<br>Patent Office<br>Office européen<br>des brevets |                                                           |  |  |  |  |
|                                                 | OLF V5.0<br>has been                                                                     | 5 SK4001 and SKSDF plugins update successfully installed. |  |  |  |  |
|                                                 | Click the Finish bu                                                                      | ton to exit this installation.                            |  |  |  |  |
|                                                 |                                                                                          | Finish                                                    |  |  |  |  |

po spustení programu Epoline® Online Filing (eOLF) sa v Správcovi formulárov zobrazí nový formulár: SK SPC 4001 Žiadosť o udelenie dodatkového ochranného osvedčenia

| 🚥 Správca formulárov       |                                                        |                                                                 |               |                                                      |                  |          |    |              |         |
|----------------------------|--------------------------------------------------------|-----------------------------------------------------------------|---------------|------------------------------------------------------|------------------|----------|----|--------------|---------|
| Súbor Upraviť Zobraziť Pro | ocesy Nástroje                                         | Nápoveda                                                        |               |                                                      |                  |          |    |              |         |
|                            |                                                        |                                                                 |               |                                                      |                  |          |    | ) ?          |         |
| Formuláre - SK4001 - SK    | SPC                                                    |                                                                 |               |                                                      |                  |          | I  | Počet položi | iek: 11 |
| Všetky formuláre           | Všetky Roz                                             | zpracované                                                      | Na podpísanie | Na odoslanie                                         | Odoslané         | Formulár | •  | [            | ٩       |
| Formuláre                  | Formulár                                               | Ty                                                              | p             |                                                      | Názov            |          |    | Skupina      | ^       |
| 🕞 Šablóny                  | FR(Dépôt)                                              | FRDEPOT                                                         | Žiadosť (     | ) udelenie Francú:                                   | zskeho patentu   | I        |    | FR           |         |
| Tr Kôš                     | PCT/R0/101                                             | PCT/R0/101 PCT PCT/R0/101 žiadosť                               |               |                                                      |                  | PCT      |    |              |         |
|                            | SK Patent                                              | SK Patent SK8001 Žiadosť o udelenie Patentu na vynález          |               |                                                      |                  |          |    | SK           |         |
|                            | SK SFD                                                 | SFD SKSFD1 Následne podaný dokument k PP, PÚV a prekladom<br>EP |               |                                                      | prekladom EF     | PPa      | SK |              |         |
|                            | SK SPC                                                 | SK4001                                                          | Žiadost o     | Žiadost o udelenie dodatkového ochranného osvedčenia |                  |          |    |              |         |
|                            | SK Utility Model                                       | SK8002                                                          | Žiadost o     | zápis Úžitkového                                     | o vzoru do regis | tra 🛛    |    | SK           |         |
|                            | UK-Form 1 UK177E Žiadosť o udelenie Patentu na vynález |                                                                 |               |                                                      | UK               | ~        |    |              |         |
|                            | •                                                      |                                                                 |               | •••                                                  |                  |          |    |              |         |
|                            |                                                        |                                                                 |               |                                                      |                  |          |    |              |         |
|                            |                                                        |                                                                 |               |                                                      |                  |          |    |              |         |
|                            |                                                        |                                                                 |               |                                                      |                  |          |    |              |         |
|                            |                                                        |                                                                 |               |                                                      |                  |          |    |              |         |
|                            |                                                        |                                                                 |               |                                                      |                  |          |    |              |         |
|                            |                                                        |                                                                 |               |                                                      |                  |          |    |              |         |
|                            |                                                        |                                                                 |               |                                                      |                  |          |    |              |         |
|                            |                                                        |                                                                 |               |                                                      |                  |          |    |              |         |
|                            |                                                        |                                                                 |               |                                                      |                  |          |    |              |         |
|                            | Vubrané položku                                        | :1                                                              |               |                                                      |                  |          |    |              |         |

 po úspešnej inštalácii môžete elektronicky podávať žiadosti o udelenie dodatkového ochranného osvedčenia na Úrad priemyselného vlastníctva SR prostredníctvom aplikácie Epoline® Online Filing (eOLF)

| 🕶 epoline® On-line podávanie - SK SPC - Skuska                                                                            |                                            |
|----------------------------------------------------------------------------------------------------|--------------------------------------------|
| Súbor Úpravy Zobrazenie Nástroje Okná Nápoveda                                                                            |                                            |
|                                                                                                    | (?)                                        |
| SK SPC - Návrh - Skuska                                                                                                   | Posledne uložené 14. 6. 2013               |
| Žiadosť 🛇 Mená 🛇 Údaje o prvom povolení 🛇 Dokumenty 🛆                                                                     |                                            |
| Žiadosť o udelenie dodatkového ochranného osvedčenia                                                                      | Úrad priemyselného vlastníctva SR<br>v1.00 |
| Názov liečiva / výrobku na ochranu rastlín                                                                                |                                            |
|                                                                                                    |                                            |
| Druh: C liečivo<br>C výrobok na ochranu rastlín                                                                           |                                            |
| Číslo základného patentu a názov vynálezu<br>Číslo základného patentu:  P  Číslo základného patentu:  EP  Názov vynálezu: |                                            |
|                                                                                                    |                                            |
|                                                                                                    |                                            |

v prípade problémov kontaktujte helpdesk Úradu priemyselného vlastníctva SR na telefónnom číslo 048/43 00 332 alebo e-mailom na adresu <u>helpdesk@indprop.gov.sk</u>

Koniec dokumentu